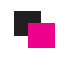

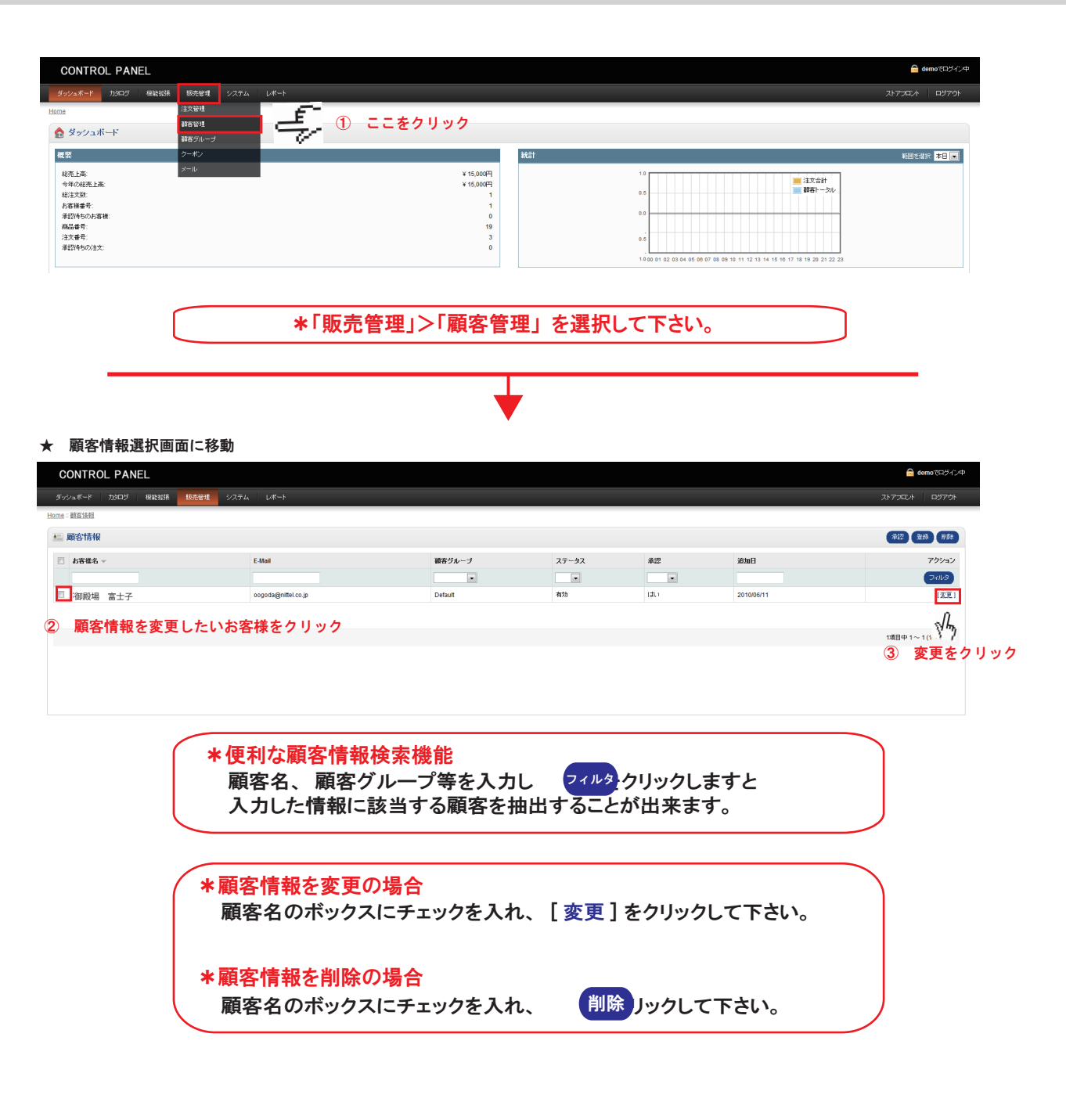

## 顧客情報登録画面に移動

| PANEL                             | 🔒 demo∛⊡5∩).⊄     |
|-----------------------------------|-------------------|
| 905 福祉協議 5元章21 システム レポート          | אנסכדאג   אנסכדאג |
|                                   |                   |
|                                   | (37) 本キンセル        |
| 御殿場                               | շիդ               |
| 富士子                               | ⑤ 最後に保存をクリッ       |
| oogoda@nittel.co.jp               |                   |
| 0550786755                        |                   |
| <b>0550766077</b> ④ 訂正したい項目を変更する。 |                   |
|                                   |                   |
|                                   |                   |
| 無効 •                              |                   |
| Default                           |                   |
| 有款 =                              |                   |